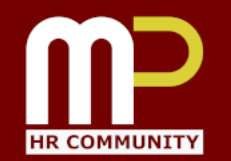

**MP HR COMMUNITY** 

# Microsoft Excel HR 實用工作坊

Alex from Tecky Academy 2020 Dec

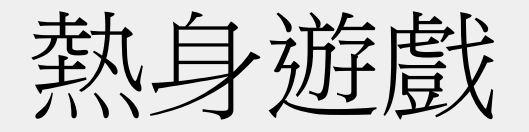

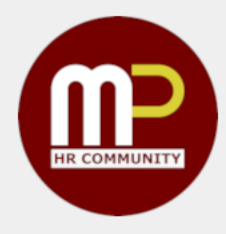

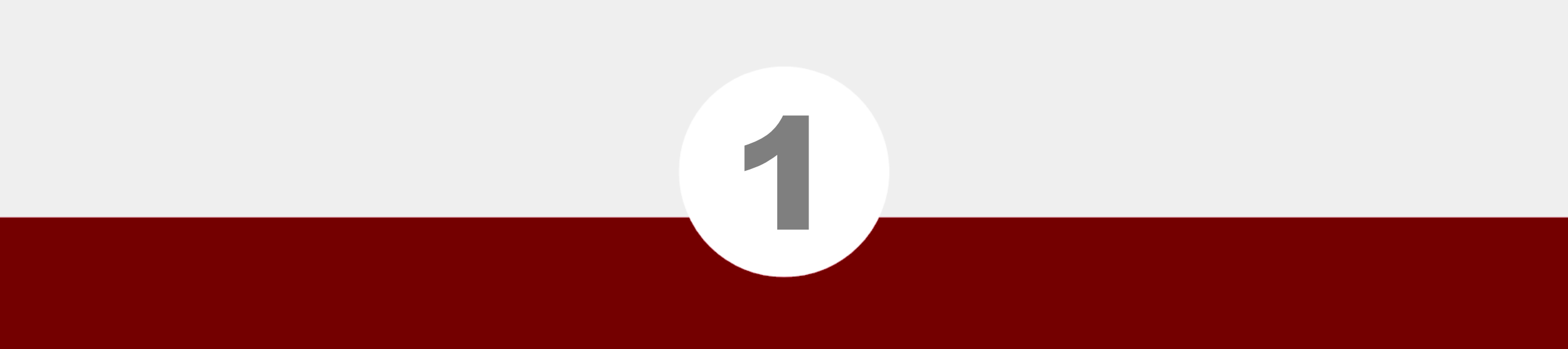

### 界面、公式、函數入門

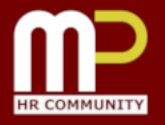

| •••                   |         | ю · ď      | ₹       | Bo      | ook1                                            |                   | Q~ Search  | n Sheet        | <u>.</u>    |
|-----------------------|---------|------------|---------|---------|-------------------------------------------------|-------------------|------------|----------------|-------------|
| Home                  | nsert l | Page Layou | t Form  | ulas Da | ata Revi                                        | iew Vi            | ew >>      |                | 🛓 + Share 🔺 |
| Paste                 | Font    | Alignme    | nt Numb | er C    | onditional For<br>ormat as Tabl<br>ell Styles * | rmatting ▼<br>e ▼ | Cells      | Q •<br>Editing |             |
| A1 🔺                  | × ✓     | $f_{X}$    |         |         |                                                 |                   |            |                | ,           |
| A                     | В       | С          | D       | E       | F                                               | G                 | Н          | 1              | J           |
| 1                     |         |            |         |         |                                                 |                   |            |                |             |
| 2                     |         |            |         |         |                                                 |                   |            |                |             |
| 3                     |         |            |         |         |                                                 |                   |            |                |             |
| 4                     |         |            |         |         |                                                 |                   |            |                |             |
| 5                     |         |            |         |         |                                                 |                   |            |                |             |
| 6                     |         |            |         |         |                                                 |                   |            |                |             |
| 7                     |         |            |         |         |                                                 |                   |            |                |             |
| 8                     |         |            |         |         |                                                 |                   |            |                |             |
| 9                     |         |            |         |         |                                                 |                   |            |                |             |
| LO                    |         |            |         |         |                                                 |                   |            |                |             |
| 11                    |         |            |         |         |                                                 |                   |            |                |             |
| 12                    |         |            |         |         |                                                 |                   |            |                |             |
| 13                    |         |            |         |         |                                                 |                   |            |                |             |
| L4                    |         |            |         |         |                                                 |                   |            |                |             |
| 15                    |         |            |         |         |                                                 |                   |            |                |             |
| 16                    |         |            |         |         |                                                 |                   |            |                |             |
| 17                    |         |            |         |         |                                                 |                   |            |                |             |
| 18                    |         |            |         |         |                                                 |                   |            |                |             |
| 19                    |         |            |         |         |                                                 |                   |            |                |             |
|                       |         |            |         |         |                                                 |                   |            |                |             |
| <ul> <li>S</li> </ul> | heet1   | +          |         |         |                                                 |                   |            | Works          | neet 工作表    |
| Ready                 | Ĵ       |            |         |         |                                                 |                   | <b>–</b> – |                | + 100%      |
|                       |         |            |         |         |                                                 |                   |            |                |             |

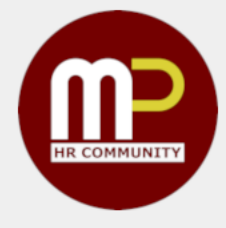

Workbook 活頁簿

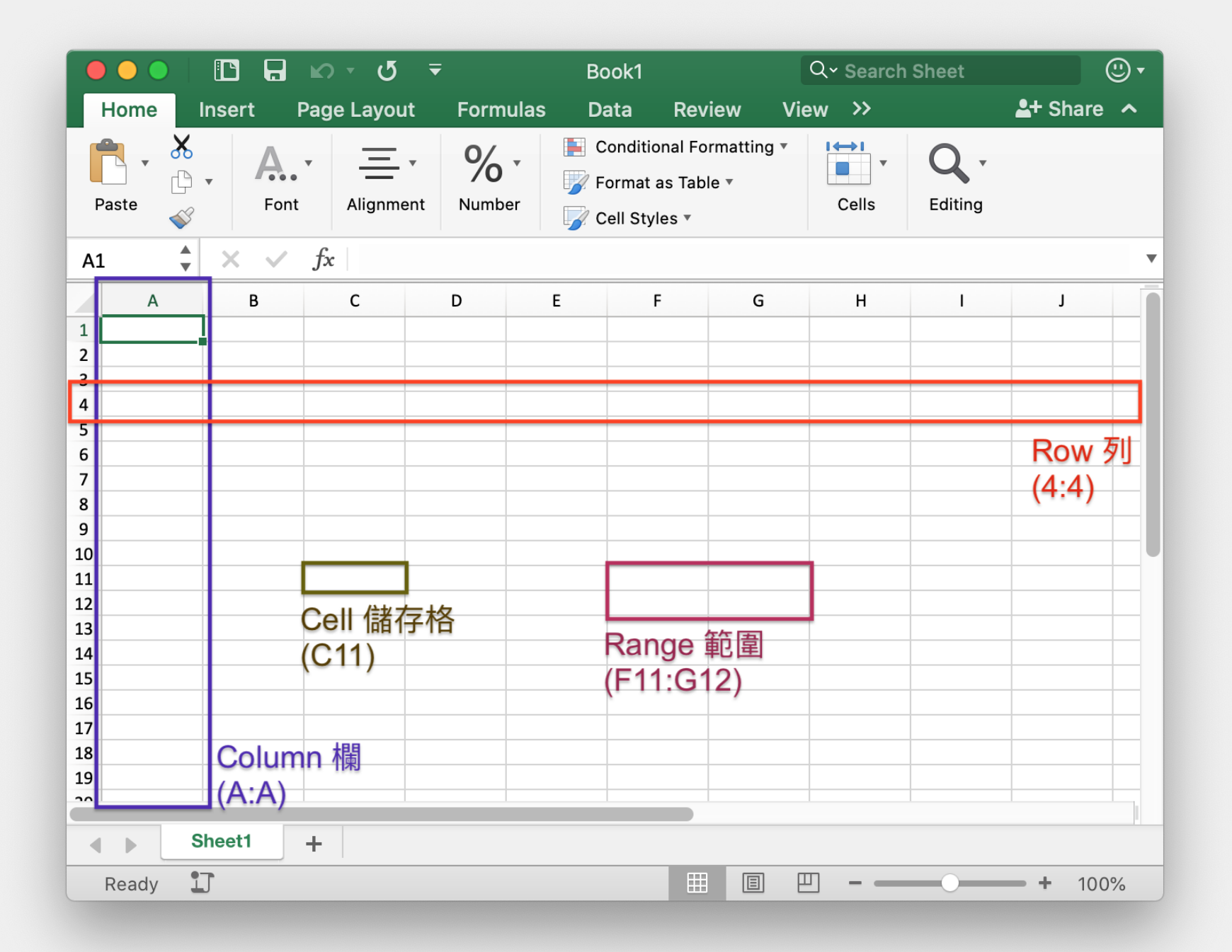

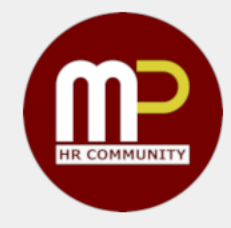

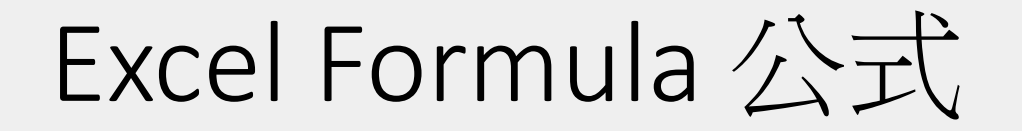

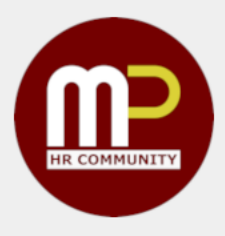

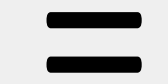

{=} '=

### Excel Formula 公式

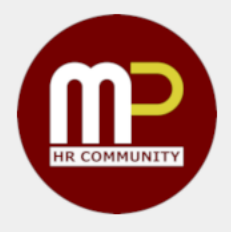

|   |       | А |  |
|---|-------|---|--|
| 1 | =\$B1 |   |  |
| 2 | =B2   |   |  |
| 3 | =B3   |   |  |

|   | A   |   |
|---|-----|---|
| 1 |     | 0 |
| 2 |     | 0 |
| 3 | =B3 |   |

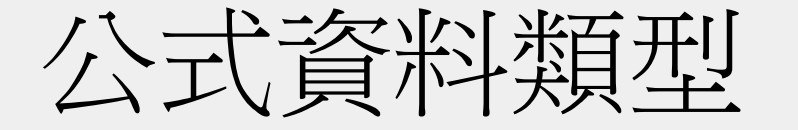

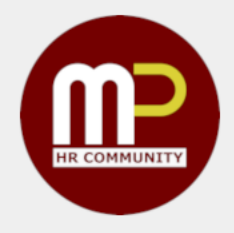

#### 數字 Number

1 0.5 10%

+ - \* / ^ ()

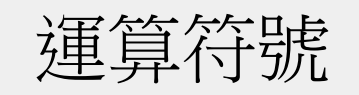

**Mathematical Operators** 

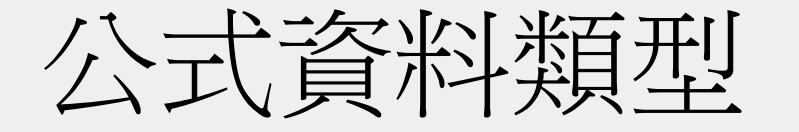

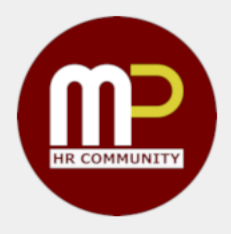

#### 邏輯符號 Logical Operators

> >= < <= <>

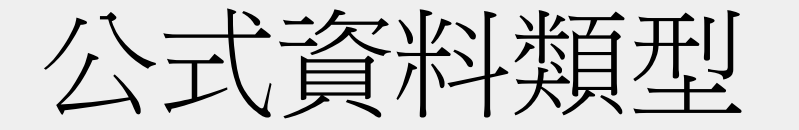

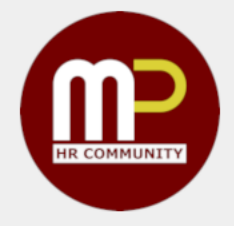

#### 字串 String

"TEXT"

字串符號

**String Operators** 

"A" & "B"

&

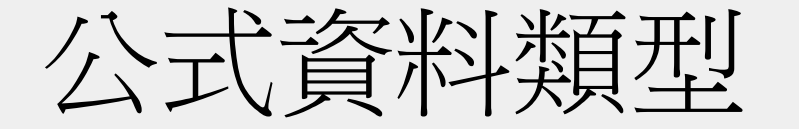

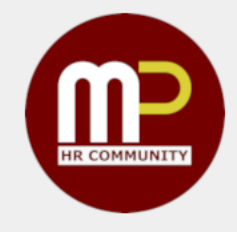

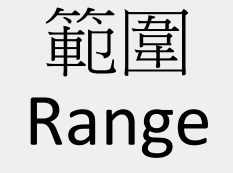

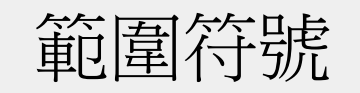

**Range Operators** 

**A1 B2** \$: \$A1:\$B\$2

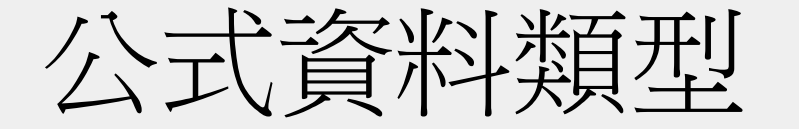

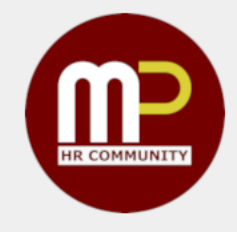

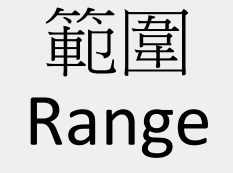

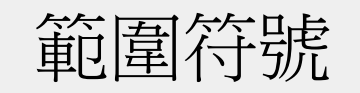

**Range Operators** 

**A1 B2** \$: \$A1:\$B\$2

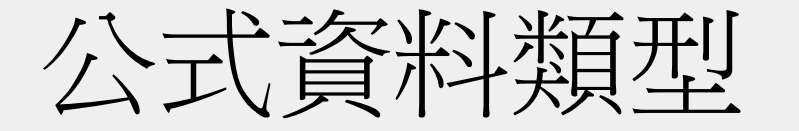

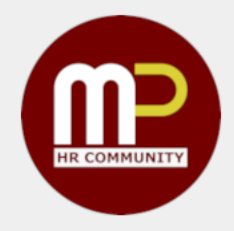

陣列 Array

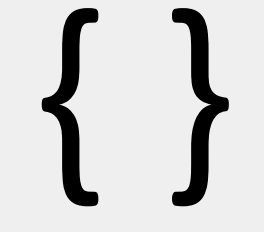

1 1

#### 陣列符號 Array Operators

### 範圍相對、絕對參照

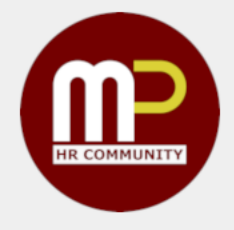

|   | Α     | В | С |
|---|-------|---|---|
| 1 | =\$B1 |   |   |
| 2 |       |   |   |
| 3 |       |   |   |
| 4 |       |   |   |

應對日常錯誤

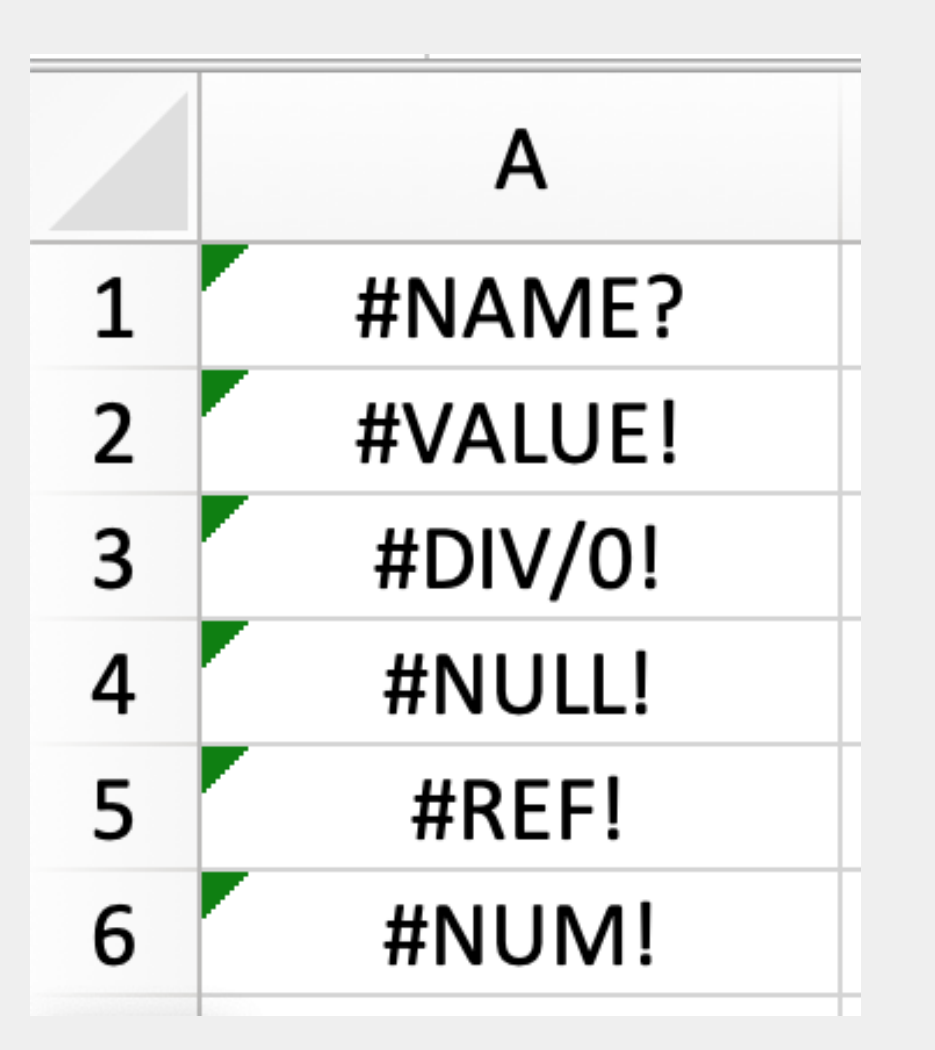

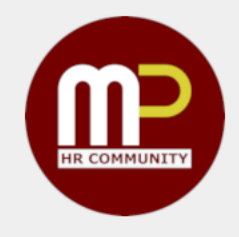

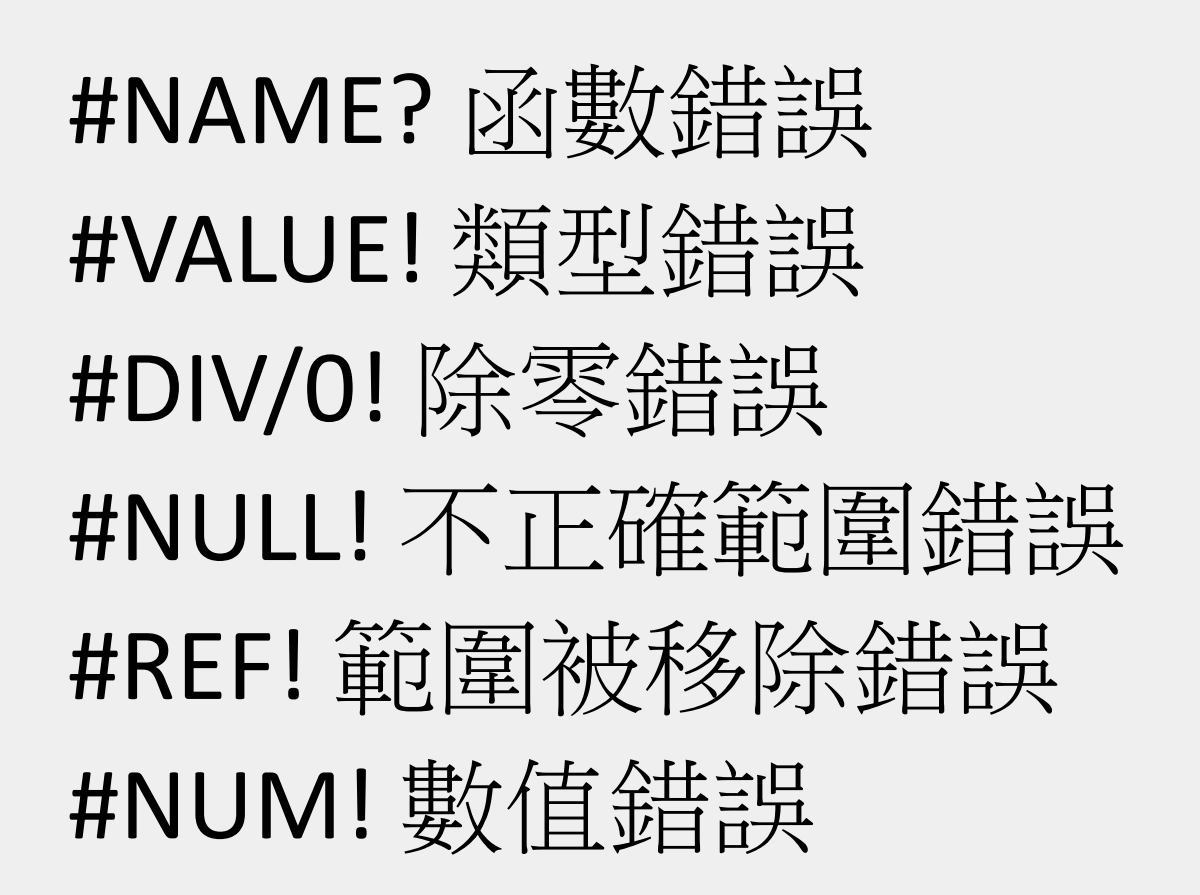

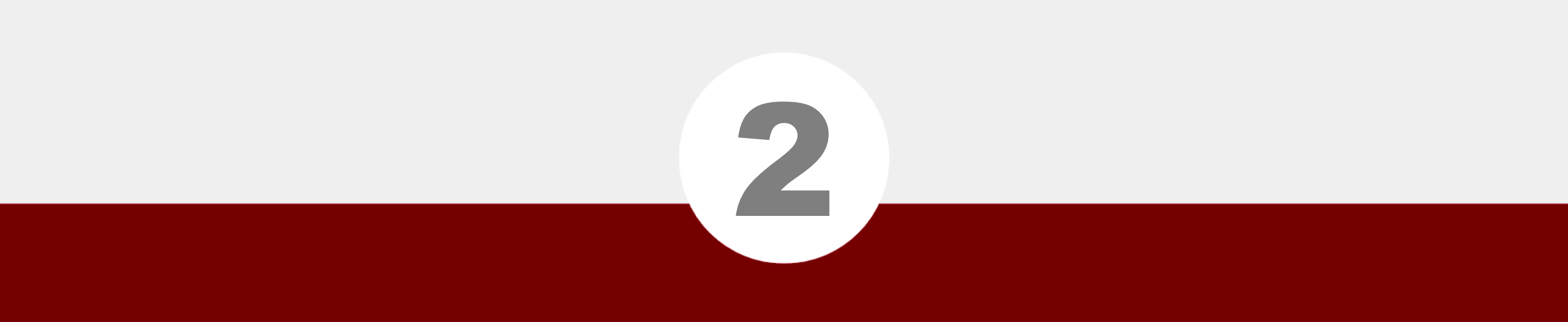

### 常用公式示範

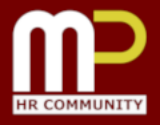

### 熱身: SUM, AVERAGE, COUNT

#### 最常用及最易用的函數

- SUM(value1, value2, ...) 通通都加起來
- AVERAGE(value1, value2, ...) 計算平均值,非數值不計算在內
- COUNT(value1, value2, ...) 點算有數字的格數,非數值不計算在內

|   | Α       | В    |
|---|---------|------|
| 1 | Alex    | 100  |
| 2 | Gordon  | 200  |
| 3 | Alex    | 560  |
| 4 | Gordon  | 200  |
| 5 | Gordon  | 300  |
| 6 |         |      |
| 7 | SUM     | 1360 |
| 8 | AVERAGE | 272  |
| 9 | COUNT   | 5    |

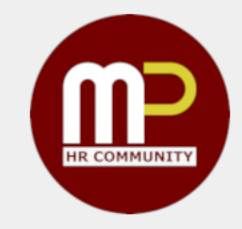

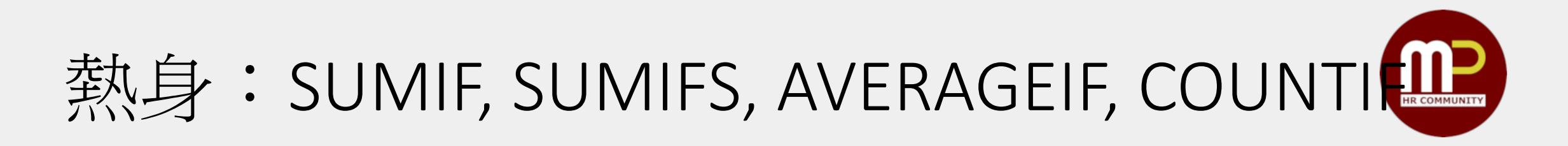

# 這幾款是相似 SUM, AVERAGE, COUNT 的函數,但可以加入邏輯運算的符號

- SUMIF(range, criteria, sum\_range) 通通都加起來,但是有條件的
- SUMIFS(sum\_range, range1, criteria1, ...) 有條件的加數,但有多於一個條件
- AVERAGEIF, COUNTIF 用法與 SUMIF 和相對應的函數相近

|   | Α       | В    | С      |
|---|---------|------|--------|
| 1 | Alex    | 100  |        |
| 2 | Gordon  | 200  |        |
| 3 | Alex    | 560  |        |
| 4 | Michael | 200  |        |
| 5 | Gordon  | 300  |        |
| 6 |         | Alex | Gordon |
| 7 | SUMIF   | 660  | 500    |

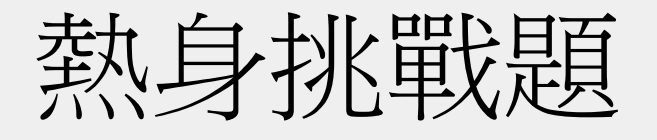

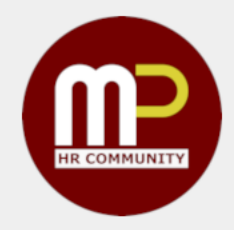

#### • 怎樣能夠做到旁邊的計算?

|    | Α           | В   | С   |
|----|-------------|-----|-----|
| 1  | A01-Alex    | 20  |     |
| 2  | A02-Gordon  | 30  |     |
| 3  | A01-Jason   | 40  |     |
| 4  | A01-Alex    | 50  |     |
| 5  | A02-Michael | 60  |     |
| 6  | A01-Alex    | 70  |     |
| 7  | A02-Michael | 80  |     |
| 8  |             |     |     |
| 9  |             | A01 | A02 |
| 10 | <40         | 1   | 1   |
| 11 | >=40        | 3   | 2   |

1-P19-Excel熱身挑戰題

Microsoft Excel Worksheet

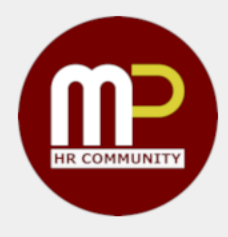

## 尋找儲存格

参照尋找: VLOOKUP HLOOKUP

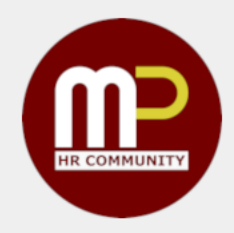

#### • 尋找相應的儲存格資訊是常見的 Excel 操作

| •     | 0   🖪 🖬 🗠                                                                                                    | ) <del>-</del> ೮ <del>-</del> | 🛍 hr                         |                  | Q - Search Sheet       | <u></u>   | •    |               | > ত <del>-</del>    | 💼 hi          | r                | Q- Search Sh    | eet 🙂 🗸     |
|-------|----------------------------------------------------------------------------------------------------|-------------------------------|------------------------------|------------------|------------------------|-----------|------|---------------|---------------------|---------------|------------------|-----------------|-------------|
| Hor   | ne Insert Pag                                                                                                    | e Layout Formu                | las Data Review              | View Script      | t Lab                  | 🛓 Share 🔺 | Но   | me Insert Pag | ge Layout 🛛 Formula | s Data Revie  | w View Script La | ab              | 🛓 + Share 🔺 |
| Paste | Calibri (B<br>B<br>I                                                                                                    | lody) v 12 v 2                | A A V E V<br>V A V Alignment | Vumber Condition | t as Table ▼<br>yles ▼ | Editing   | Past | te v B I      | Body) v 12 v A      | A A Alignment | Number Condition | al Formatting T | Editing     |
| A1    | $1  \stackrel{\bullet}{\downarrow}  \times  \checkmark  f_X  \text{Staff ID} \qquad \bullet \qquad \qquad \bullet \qquad \bullet \qquad \qquad \bullet \qquad \qquad \qquad \bullet \qquad \qquad \qquad \bullet \qquad \qquad \bullet \qquad \qquad \bullet \qquad \qquad \qquad \bullet \qquad \qquad \bullet \qquad \qquad \qquad \bullet \qquad \qquad \qquad \qquad \bullet \qquad \qquad \qquad \bullet \qquad \qquad \qquad \qquad \bullet \qquad \qquad \qquad \bullet \qquad \qquad \qquad \qquad \qquad \bullet \qquad \qquad \qquad \qquad \qquad \qquad \qquad \qquad \qquad \qquad \qquad \qquad \qquad \qquad \qquad \qquad \qquad \qquad \qquad \qquad$ |                               |                              |                  |                        |           |      |               |                     |               |                  |                 |             |
|       | А                                                                                                    | В                             | С                            | D                | E                      | F         |      | А             | В                   | С             | D                | E               | F           |
| 1     | Staff ID                                                                                                    | Name                          | Department                   |                  |                        |           | 1    | Staff ID      | Department          | Description   | Amount           |                 |             |
| 2     | S-0001                                                                                                    | Alex                          | IT                           |                  |                        |           | 2    | S-0001        |                     | Local travel  | 115              |                 |             |
| 3     | S-0004                                                                                                    | Gordon                        | Finance                      |                  |                        |           | 3    | S-0001        |                     | Local travel  | 98               |                 |             |
| 4     | S-0006                                                                                                    | Michael                       | Marketing                    |                  |                        |           | 4    | S-0004        |                     | Client lunch  | 178              |                 |             |
| 5     | S-0020                                                                                                    | Jason                         | Marketing                    |                  |                        |           | 5    | S-0006        |                     | Local travel  | 15               |                 |             |
| 6     |                                                                                                    |                               |                              |                  |                        |           | 6    | S-0002        |                     | Stationery    | 20               |                 |             |
| 7     |                                                                                                    |                               |                              |                  |                        |           | 7    |               |                     |               |                  |                 |             |
| 8     |                                                                                                    |                               |                              |                  |                        |           | 8    |               |                     |               |                  |                 |             |
| 9     |                                                                                                    |                               |                              |                  |                        |           | 9    |               |                     |               |                  |                 |             |
|       | Staff Ex                                                                                                    | pense +                       |                              |                  |                        | 1         |      | Staff Ex      | kpense +            |               |                  |                 | 1           |
| Rea   | idy 🗓                                                                                                    |                               |                              |                  |                        | + 198%    | Re   | ady 🗓         |                     |               |                  | ) 🗉 – —         | + 198%      |

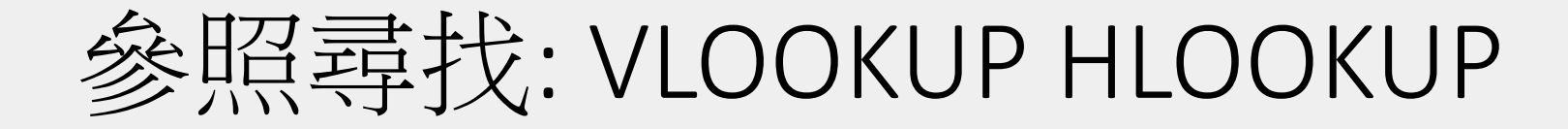

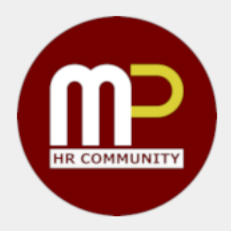

### =VLOOKUP(尋找的字, 範圍, 欄數, FALSE)

| •<br>Ho | me Insert P | ぬァび <del>マ</del><br>agr Layout Form | nulas Data Review                     | r<br>w View  | Q~ s<br>Script Lab                                                                      | Search Sher | ت<br>+ Share م |
|---------|-------------|-------------------------------------|---------------------------------------|--------------|-----------------------------------------------------------------------------------------|-------------|----------------|
| Past    | e v B       | ody) ▼ 12 ▼<br>I <u>U</u> ▼ • • •   | A A A A A A A A A A A A A A A A A A A | % •<br>Numbe | <ul> <li>Conditional Formattic</li> <li>Format as Table</li> <li>Cell States</li> </ul> | Cells       | C .<br>Editing |
| 41      | \$ ×        | $f_{\!X}$ Staff ID                  |                                       |              |                                                                                         |             |                |
|         | P           | В                                   | С                                     |              | ) E                                                                                     | E           | F              |
| 1       | Staff 1D    | Name                                | Department                            |              |                                                                                         |             |                |
| 2       | S-0001      | Alex                                | IT                                    |              |                                                                                         |             |                |
| 3       | S-0004      | Gordon                              | Finance                               |              |                                                                                         |             |                |
| 4       | S-0006      | Michael                             | Marketing                             |              |                                                                                         |             |                |
| 5       | S-0020      | Jason                               | Marketing                             |              |                                                                                         |             |                |
| 6       |             |                                     |                                       |              |                                                                                         |             |                |
| 7       |             |                                     |                                       |              |                                                                                         |             |                |
| 8       | 1           | 2                                   | 3                                     |              |                                                                                         |             |                |
| 9       |             |                                     |                                       |              |                                                                                         |             |                |
| •       | Staff       | Expense +                           |                                       |              |                                                                                         |             |                |
| Re      | adv IT      |                                     |                                       |              |                                                                                         |             | <b>+</b> 198%  |

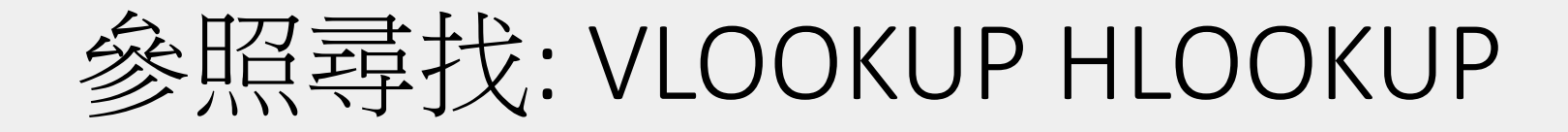

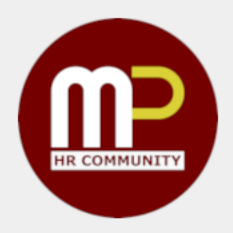

### =VLOOKUP("S-0001", A1:C5, 欄數, FALSE)

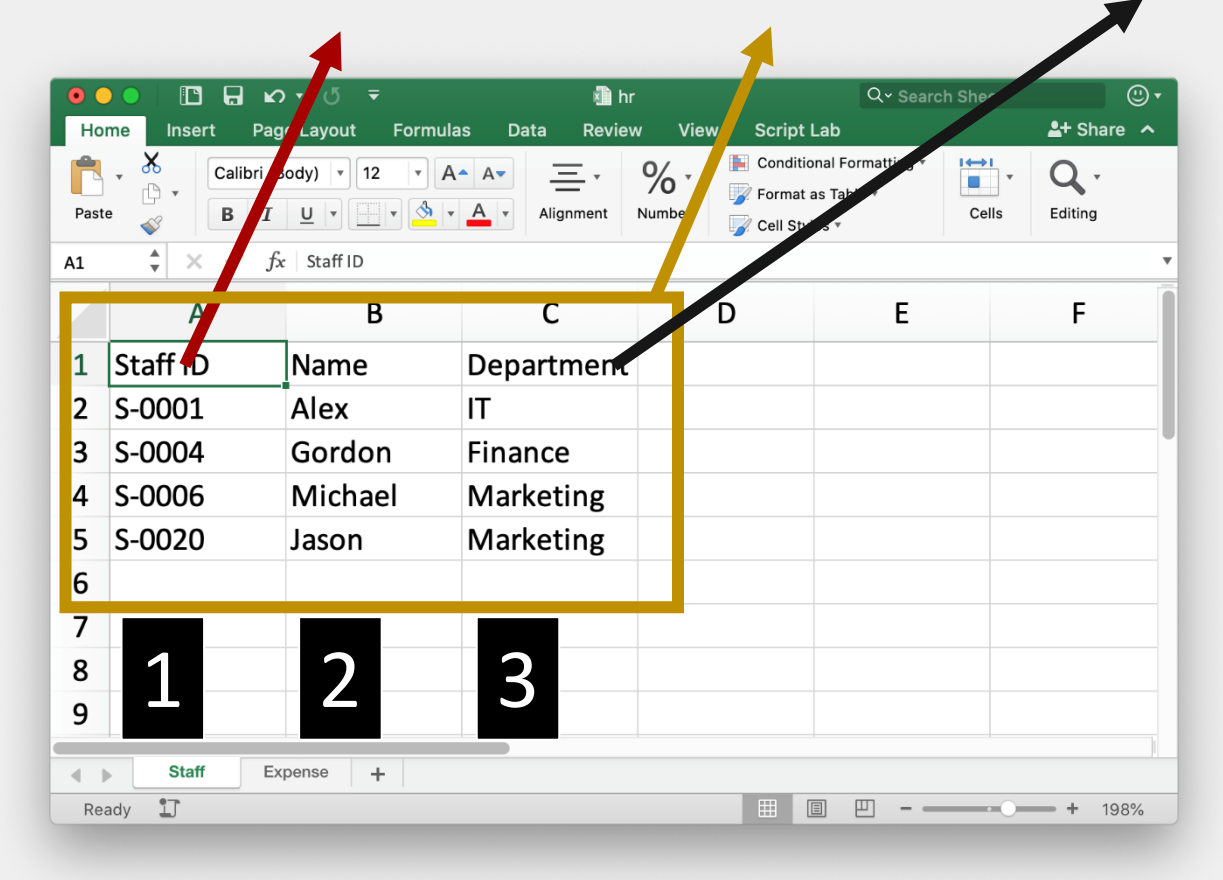

### 參照尋找: VLOOKUP HLOOKUP

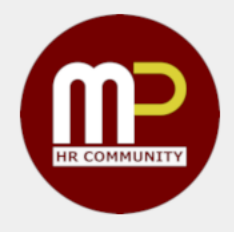

- VLOOKUP 以直行去查找資料,查找的欄位必須是在第一欄
- HLOOKUP以橫行去查找資料,查找的欄位必須是在第一列
- •最後一個值有三個可能性:1或-1或FALSE(0)
  - 1或-1:當查找的資料是順序排列,用於查找相似的數(例如尋找相關年資可獲 取的年假)
  - 0: 查找的資料需要絕對相符(例如尋找員工編號)

### VLOOKUP 挑戰題

# HR COMMUNITY

#### •怎樣能夠做到下列的計算?

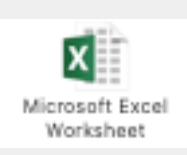

|    | Α       | В     | С        | D      | E | F          | G           | н | I          | J          |
|----|---------|-------|----------|--------|---|------------|-------------|---|------------|------------|
| 1  | Staff   | Grade | OT Hours | OT Pay |   | Grade      | OT Pay/Hour |   | Staff Name | Grade      |
| 2  | Alex    |       | 5        |        |   | Junior     | 50          |   | Alex       | Junior     |
| 3  | Alex    |       | 2        |        |   | Senior     | 100         |   | Gordon     | Junior     |
| 4  | Gordon  |       | 4        |        |   | Management | 200         |   | Michael    | Senior     |
| 5  | Jason   |       | 2        |        |   |            |             |   | Jason      | Management |
| 6  | Alex    |       | 2        |        |   |            |             |   |            |            |
| 7  | Michael |       | 1        |        |   |            |             |   |            |            |
| 8  | Michael |       | 1.5      |        |   |            |             |   |            |            |
| 9  | Alex    |       | 3        |        |   |            |             |   |            |            |
| 10 | Jason   |       | 2.5      |        |   |            |             |   |            |            |
| 11 | Gordon  |       | 2        |        |   |            |             |   |            |            |

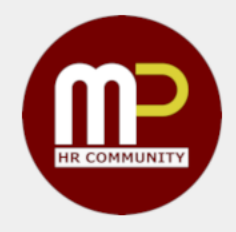

### =MATCH(尋找的字, 範圍, FALSE)

參照尋找: MATCH

| •    |                              | <b>₽</b>                         |             | 1 directory-ex | Q~                                                                                                    | Search Sheet 😃 🗸      |  |  |
|------|------------------------------|----------------------------------|-------------|----------------|----------------------------------------------------------------------------------------------------|-----------------------|--|--|
| Но   | ome Insert I                 | Page Layout Fo                   | rmulas Data | Review View    | Script Lab                                                                                                    | 🛂 Share 🔨             |  |  |
| Past | te V                         | i (Body)  ▼ 12<br>I <u>U</u> ▼ ▼ |             |                | Image: Conditional Format         Image: Conditional Format         Image: Conditional Format | tting • Cells Editing |  |  |
| H8   | * × ✓                        | $f_{\mathcal{X}}$                |             |                |                                                                                                    | •                     |  |  |
|      | Α                            | В                                | С           | D              | E                                                                                                    | F                     |  |  |
| 1    | Staff ID                     | Name                             | Department  | Grade          | Title                                                                                                    | Date Joined           |  |  |
| 2    | S-0001                       | Alex                             | IT          | Junior         | IT Officer                                                                                                    | 8/2/2020              |  |  |
| 3    | S-0004                       | Gordon                           | Finance     | Junior         | Assistant Financial Of                                                                                                    | ficer 12/9/2018       |  |  |
| 4    | S-0006                       | Michael                          | Marketing   | Senior         | Marketing Specialist                                                                                                    | 2/4/2016              |  |  |
| 5    | S-002                        | Jasc                             | Markating   | Managarnent    | Marketing Director                                                                                                    | 10/2012               |  |  |
| 6    | 1                            | 2                                | 3           | 4              | 5                                                                                                    | 6                     |  |  |
|      | ▲ ▶         Sheet1         + |                                  |             |                |                                                                                                    |                       |  |  |
| Re   | ady 🗓                        |                                  |             |                |                                                                                                    | <b> +</b> 176%        |  |  |

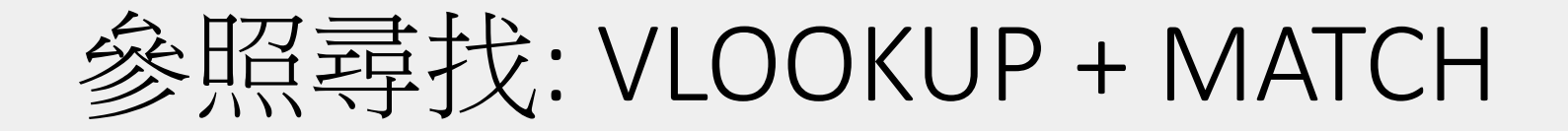

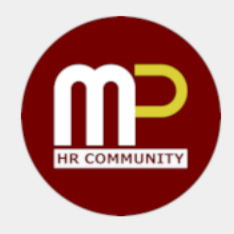

如果只使用 VLOOKUP 去完成以下表格,可能較麻煩,尤其每當
 Staff directory 更新格式,都會令以下表格失效,故此使用
 VLOOKUP 配合 MATCH 更為合適

|   | Α        | В    | С     | D           |
|---|----------|------|-------|-------------|
| 1 | Staff ID | Name | Title | Date Joined |
| 2 | S-0001   |      |       |             |
| 3 | S-0006   |      |       |             |

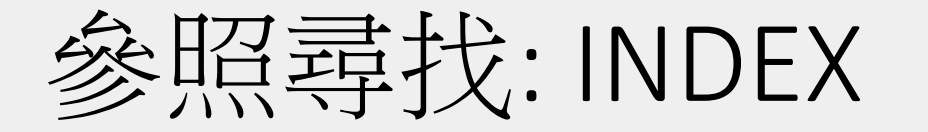

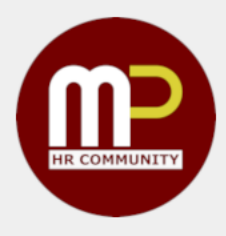

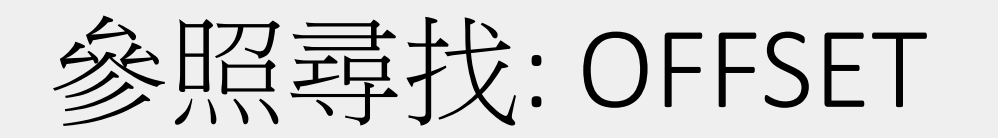

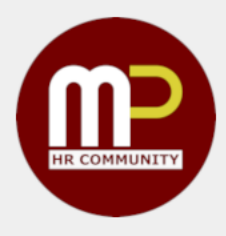

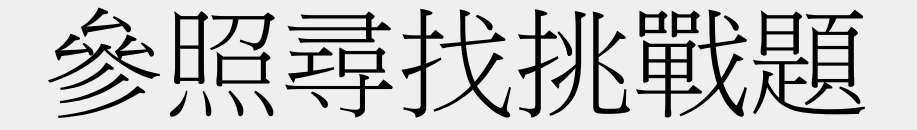

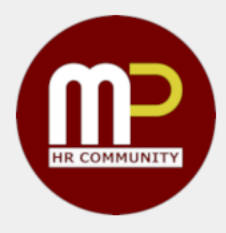

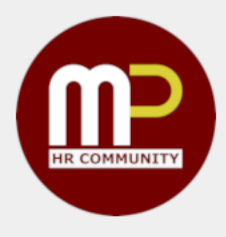

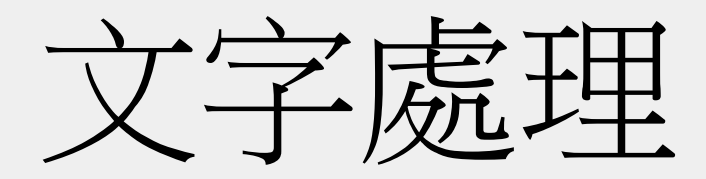

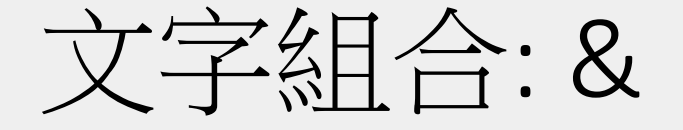

#### =SUM(B1:B5)

|   | А       | В    |
|---|---------|------|
| 1 | Alex    | 100  |
| 2 | Gordon  | 200  |
| 3 | Alex    | 560  |
| 4 | Gordon  | 200  |
| 5 | Gordon  | 300  |
| 6 |         |      |
| 7 | SUM     | 1360 |
| 8 | AVERAGE | 272  |
| 9 | COUNT   | 5    |

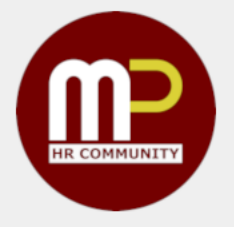

#### ="\$" & SUM(B1:B5)

|   | Α       | В              |
|---|---------|----------------|
| 1 | Alex    | 100            |
| 2 | Gordon  | 200            |
| 3 | Alex    | 560            |
| 4 | Gordon  | 200            |
| 5 | Gordon  | 300            |
| 6 |         |                |
| 7 | SUM     | \$ <b>1360</b> |
| 8 | AVERAGE | \$272          |
| 9 | COUNT   | \$5            |

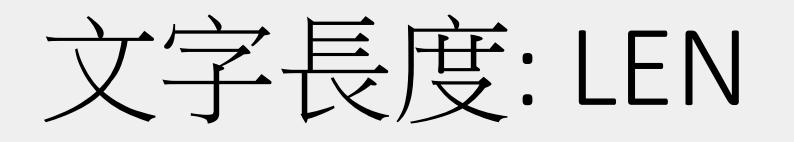

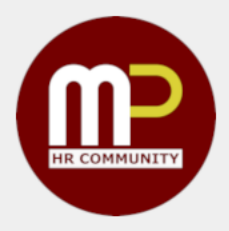

| •••         | Ω····»                   | Q~ 5     | earch Sheet | <u>.</u>        |
|-------------|--------------------------|----------|-------------|-----------------|
| Home Insert | Page Layout              | Formulas | ; >>        | 🛂 + Share 🖌     |
| B1 🔺 🗙      | $\checkmark f_x$ =LEN(A1 | L)       |             | •               |
| Α           | В                        | С        | D           | E               |
| 1 Tecky     | 5                        |          |             |                 |
| 2           | []                       |          |             |                 |
| Sheet1      | +                        |          |             |                 |
| Ready 1     |                          |          |             | <b>— +</b> 140% |

### 文字攝取: LEFT RIGHT MID

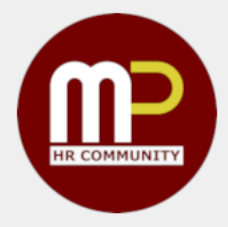

| •  |        |        | <b>ω</b> .»        | Q- Searc       | ch Sheet      |        |
|----|--------|--------|--------------------|----------------|---------------|--------|
| н  | ome    | Insert | Page Layou         | ut Formulas    | >> 💁 🕹        | hare 🗸 |
| A1 | *<br>* | ×      | ✓ <i>fx</i>   Teck | y              |               | •      |
|    | A      |        | В                  | С              | D             | E      |
| 1  | Tecky  |        | Тес                | eck            | cky           |        |
| 2  |        |        | =LEFT(A1, 3)       | =MID(A1, 2, 3) | =RIGHT(A1, 3) |        |
| 2  |        |        |                    |                |               |        |
| •  | ▶ S    | Sheet1 | +                  |                |               |        |
| R  | eady 🚦 | J      |                    | ▣ □            | +             | 140%   |

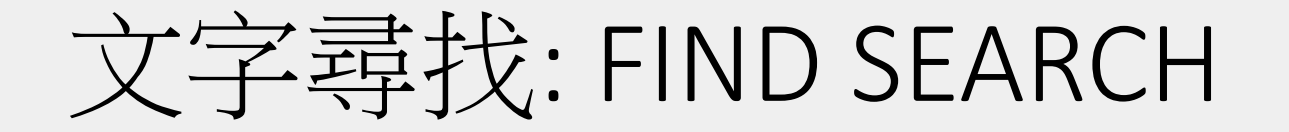

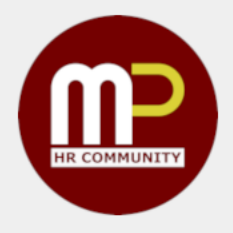

• FIND 和 SEARCH 都會傳回字元的位置,但 SERACH 是不分大小寫,而且支援 \* 和?。

| •  | ••                                                                      | ы ют»                    | Q- Search S     | heet      | ₽▼ |
|----|-------------------------------------------------------------------------|--------------------------|-----------------|-----------|----|
| н  | ome Insert                                                              | Page Layout              | Formulas >>     | 🛓 + Share | ~  |
| B1 | $\left  \begin{array}{c} \bullet \\ \bullet \end{array} \right  \times$ | $\checkmark f_x$ =FIND(" | k" <i>,</i> A1) |           | ▼  |
|    | Α                                                                       | В                        | С               | D         | Ī  |
| 1  | Tecky                                                                   |                          | 4               |           |    |
| 2  |                                                                         |                          |                 |           |    |
| 3  |                                                                         |                          |                 |           |    |
| •  | ▶ Sheet1                                                                | +                        |                 |           |    |
| R  | eady 丁                                                                  |                          | 1 🗉 – —         | + 140%    | 6  |

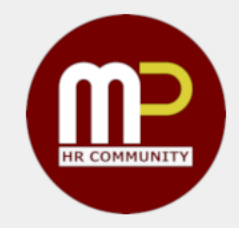

### 文字練習題

可以使用 LEN(), FIND(), RIGHT()
 把表中的 First Name
 都抽取出來嗎?

|     | А               | В        | С | D | E | F |
|-----|-----------------|----------|---|---|---|---|
| 1   | Chan, Tai Ming  | Tai Ming |   |   |   |   |
| 2   | Lee, Wai Shan   |          |   |   |   |   |
| 3   | Sun, Nga Yee    |          |   |   |   |   |
| 4   | Yu, Shek Keung  |          |   |   |   |   |
| 5   | Chow, Man Sum   |          |   |   |   |   |
| 6   | Chu, Sing       |          |   |   |   |   |
| 7   | Tsang, Po Yan   |          |   |   |   |   |
| 8   | Shi, Chi Yan    |          |   |   |   |   |
| 9   | Chan, Yu Kiu    |          |   |   |   |   |
| 10  | Lai, Man Yee    |          |   |   |   |   |
| 11  | Kwok, Chi Him   |          |   |   |   |   |
| 12  | Wong, Man Kwong |          |   |   |   |   |
| 13  | Chan, Chi Yu    |          |   |   |   |   |
| 14  | Ha, Shing Lung  |          |   |   |   |   |
| 15  | Ho, Ming        |          |   |   |   |   |
| • • |                 |          |   |   |   |   |

Book1

● ● ● ● ■ □ □ □ ● ● ● ●

1-P36-Excel文字練習題

Microsoft Excel Worksheet

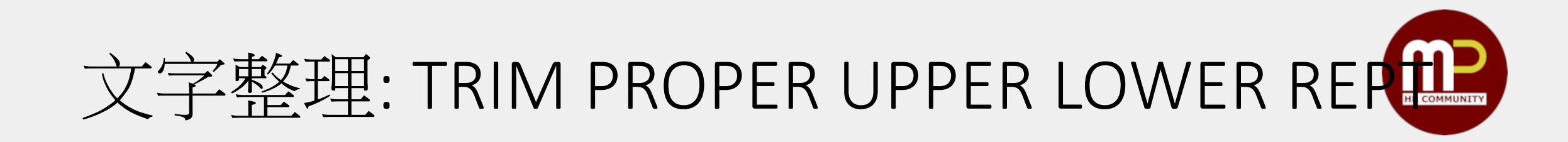

| •  |                              | <b>හ</b> • ඒ = | Book3      | Q~ Searcl     | n Sheet   | ) • |
|----|------------------------------|----------------|------------|---------------|-----------|-----|
| Но | me Insert P                  | age Layout For | mulas Data | Review View X | >>        | ~   |
| E5 | $\frac{1}{2}$ × $\checkmark$ | $f_X$          |            |               |           | ▼   |
|    | Α                            | В              | С          | D             | E         | Ī   |
| 1  | TRIM                         | PROPER         | UPPER      | LOWER         | REPT      |     |
| 2  | Tecky                        | teckY exceL    | tecky      | tEckY         | tec       |     |
| 3  | Tecky                        | Tecky Excel    | TECKY      | tecky         | tectectec |     |
| 4  |                              |                |            |               |           |     |
|    | Sheet1 +                     |                |            |               |           |     |
| Re | ady 🗓                        | •              |            | ■             | + 181%    |     |

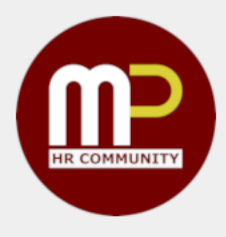

# 日期處理

### 日期創立: DATE

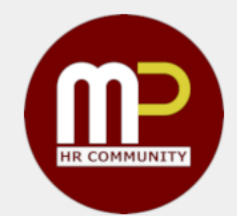

#### =DATE(年份,月份,日子)

- 多數用於建立指定年月日,
  - 在計算年頭、月頭特定有

用

| •   | ) [] [] μ··»                                                 | Q- Search Sheet |               |
|-----|--------------------------------------------------------------|-----------------|---------------|
| Ho  | ome Insert Page Layout                                       | Formulas >>     | 🛓 Share 🗸     |
| D10 | $\stackrel{\bullet}{\checkmark}$ $\times$ $\checkmark$ $f_x$ |                 | •             |
|     | Α                                                            | В               | С             |
| 1   | 年                                                            | 2020            |               |
| 2   | 月                                                            | 11              |               |
| 3   | 日                                                            | 2               |               |
| 4   |                                                              |                 |               |
| 5   | =DATE(B1, B2, B3)                                            | 2/11/2020       |               |
| 6   | =DATE(B1, B2, 1)                                             | 1/11/2020       |               |
| 7   | =DATE(B1, 1, 1)                                              | 1/1/2020        |               |
| 8   |                                                              |                 |               |
| 4   | Sheet1 +                                                     |                 | μ             |
| Re  | ady 🗓 🖩 🗉                                                    |                 | <b>+</b> 181% |

# HR COMMUNITY

### 日期創立: EOMONTH

- = EOMONTH(日期,月份)
- 計算月尾不能使用 DATE(),反而
   可以使用 EOMONTH 配合 DATE
   去得出月尾日子
- 第二個參數值是指多少月份之
  - 後,0則為本月

| •   | ) 🗈 🖬 ທ 🔹 »              | Q- Search Sheet                                         | <u></u> .       |  |  |
|-----|--------------------------|---------------------------------------------------------|-----------------|--|--|
| Но  | me Insert Page Layout    | Formulas >>                                             | 🛂 + Share \land |  |  |
| For | nt Alignment Number      | nditional Formatting *<br>mat as Table *<br>Il Styles * | Cells Editing   |  |  |
| C1  | $   \times \sqrt{f_x}  $ |                                                         | •               |  |  |
|     | Α                        | В                                                       | C               |  |  |
| 1   | 年                        | 2020                                                    |                 |  |  |
| 2   | 月                        | 11                                                      |                 |  |  |
| 3   | 日                        | 2                                                       |                 |  |  |
| 4   |                          |                                                         |                 |  |  |
| 5   | =DATE(B1, B2, B3)        | 2/11/2020                                               |                 |  |  |
| 6   | =DATE(B1, B2, 1)         | 1/11/2020                                               |                 |  |  |
| 7   | =DATE(B1, 1, 1)          | 1/1/2020                                                |                 |  |  |
| 8   | =EOMONTH(B5)             | 30/11/2020                                              |                 |  |  |
|     |                          |                                                         |                 |  |  |
|     | Sheet1 +                 |                                                         |                 |  |  |
| Re  | ady 🗓 🔠 🗉                | ─                                                       | + 181%          |  |  |

### 日期資訊: DAY MONTH YEAR

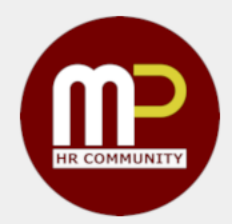

- 相反,要從日子拿到資訊,可以使用=YEAR()=MONTH()和=DAY()
- 這些都可以配合 DATE() 使用,例如
  - =DATE(YEAR(B1), 1, 1)

即拿 B1 值的年頭

• =DATE(YEAR(B1), MONTH(B1), 1)

即拿 B1 值的月頭

| •   |             | ю · »              |                           | Q~ Sea                                    | rch Sheet       |              |                     |
|-----|-------------|--------------------|---------------------------|-------------------------------------------|-----------------|--------------|---------------------|
| Но  | me Insert   | Page Layou         | t F                       | ormulas                                   | <b>&gt;&gt;</b> | <b>≗+</b> Sł | nare 🔨              |
| For | • Alignment | % •<br>Number      | 📔 Con<br>🃝 Forr<br>🃝 Cell | ditional Forr<br>nat as Table<br>Styles • | natting •       | Cells        | <b>Q</b><br>Editing |
| D5  | * × ~       | $f_x$              |                           |                                           |                 |              |                     |
|     |             | Α                  |                           | B                                         |                 | С            | Ĩ                   |
| 1   |             | 2/11/2             | 020                       |                                           |                 |              |                     |
| 2   |             |                    |                           |                                           |                 |              |                     |
| 3   | 年 =YEAR(    | A1)                |                           |                                           | 2020            |              |                     |
| 4   | 月 =MONT     | <sup>-</sup> H(A1) |                           |                                           | 11              |              |                     |
| 5   | 日 =DAY(A1)  |                    |                           |                                           | 2               |              |                     |
| 6   |             |                    |                           |                                           |                 |              |                     |
|     | Sheet1      | +                  |                           |                                           |                 |              |                     |
| Re  | ady 🗓       |                    |                           | ─                                         | •               | +            | 181%                |

### 日期創立: TODAY NOW

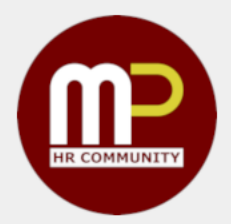

- TODAY()和 NOW()會傳回當刻 的日子和日子時間
- 但留意,這個公式只會在
  - 開啟檔案
  - 儲存更新
  - 按下 F9
- 以上情況才會更新,建議小心 使用!

| •   | ) 🕒 🖪 🖬 🔪                                                    | Q~ Search S | Sheet 🙂 🗸 |
|-----|--------------------------------------------------------------|-------------|-----------|
| Hor | ne Insert Page Layout                                        | Formulas >> | 🛂 Share 🗸 |
| B3  | $\stackrel{\bullet}{\checkmark}$ $\times$ $\checkmark$ $f_x$ |             | •         |
|     | А                                                            | В           | С         |
| 1   | 1/12/20                                                      | )20         |           |
| 2   |                                                              |             |           |
| 3   |                                                              |             |           |
| 4   |                                                              |             |           |
| 5   |                                                              |             |           |
|     | Sheet1 +                                                     |             |           |
| Rea | ady 🗓 🖽                                                      | ▣ ─         | + 181%    |

### 日期計算: YEARFRAC

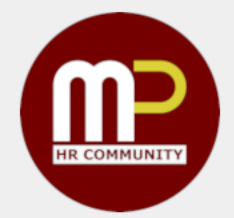

- YEARFRAC 適合計算兩個日子的年數
- 計算方式有幾種:
  - 0 每滿 30 日作一月和 360 日作一年
  - •1以實際日數計數
  - •2只有月份以實際日數計算,360日作一年
  - •3只有月份以實際日數計算,365日作一年
  - 4 每滿 30 日作一月和 360 日作一年 (歐洲計法)

| •      |                               | ю•»                | Q~ Search Sheet                                                                         | <u>.</u>               |  |  |
|--------|-------------------------------|--------------------|-----------------------------------------------------------------------------------------|------------------------|--|--|
| Но     | me Insert P                   | Page Layout For    | mulas >>                                                                                | 🛂 + Share \land        |  |  |
| Clipbo | v A                           | gnment Number      | <ul> <li>Conditional Forma</li> <li>Format as Table •</li> <li>Cell Styles •</li> </ul> | atting • I + I + Cells |  |  |
| A3     | ${\mathbf{v}}$ × $\checkmark$ | $f_x$ =YEARFRAC(A2 | ,B2,1)                                                                                  | •                      |  |  |
|        | А                             | В                  | С                                                                                       | D                      |  |  |
| 1      | Date Joined                   | Today              |                                                                                         |                        |  |  |
| 2      | 19/5/2010                     | 11/8/2020          |                                                                                         |                        |  |  |
| 3      | 10.2307118                    |                    |                                                                                         |                        |  |  |
| 4      |                               |                    |                                                                                         |                        |  |  |
| 5      |                               |                    |                                                                                         |                        |  |  |
|        | Sheet1 +                      |                    |                                                                                         |                        |  |  |
| Re     | ady 🚺                         |                    | ]                                                                                       | + 180%                 |  |  |

### 日期計算: DATEDIF

- = DATEDIF(開始日期, 結束日期, 單位)
- 計算兩個日期之間的距離, 可以輸入單位去取得相應答案。
  - Y相距年份
  - M相距月份
  - D 相距日數
  - YM 不計算年份,只計算月份距離
  - MD 不計算年月份,只計算日數距離

| •                                                               |              | ko - ≫          | Q~ Search Sheet                                                                          | © <b>•</b>             |  |  |  |
|-----------------------------------------------------------------|--------------|-----------------|------------------------------------------------------------------------------------------|------------------------|--|--|--|
| Но                                                              | ome Insert P | age Layout Fori | mulas >>                                                                                 | 🛂 + Share 🔺            |  |  |  |
| Clipbo                                                          | v A.v        | gnment Number   | <ul> <li>Conditional Format</li> <li>Format as Table *</li> <li>Cell Styles *</li> </ul> | tting • I + I<br>Cells |  |  |  |
| D8 $\stackrel{\bullet}{\checkmark}$ $\times$ $\checkmark$ $f_x$ |              |                 |                                                                                          |                        |  |  |  |
|                                                                 | А            | В               | С                                                                                        | D                      |  |  |  |
| 1                                                               | Date Joined  | Today           |                                                                                          |                        |  |  |  |
| 2                                                               | 19/5/2010    | 11/8/2020       |                                                                                          |                        |  |  |  |
| 3                                                               | Υ            | 10              |                                                                                          |                        |  |  |  |
| 4                                                               | М            | 122             |                                                                                          |                        |  |  |  |
| 5                                                               | D            | 3737            |                                                                                          |                        |  |  |  |
| 6                                                               | YM           | 2               |                                                                                          |                        |  |  |  |
| 7                                                               | MD           | 23              |                                                                                          |                        |  |  |  |
| 8                                                               |              |                 |                                                                                          |                        |  |  |  |
| Sheet1 +                                                        |              |                 |                                                                                          |                        |  |  |  |
| Ready 🗓 🔠 🗐 🖳 – — — + 180%                                      |              |                 |                                                                                          |                        |  |  |  |

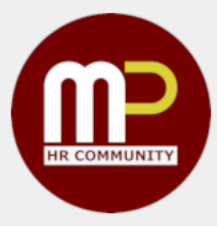

日期計算:+-

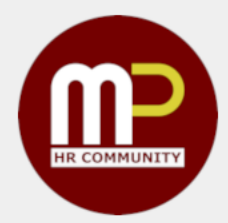

- 日期也可以使用加和減去
   計算(其實乘和除都可以,
  - 但意義不大)

前一天

•加1或減1則代表加一天或

| •  | ) • Ι <b>Γ</b> ω · »        | Q~ Search Sheet         |
|----|-----------------------------|-------------------------|
| Но | me Insert Page Layout       | Formulas >> 🛛 🛂 Share 🗸 |
| B4 | $\checkmark$ X V $f_x$ '+30 | •                       |
|    | Α                           | B C                     |
| 1  | 1/11/202                    | 20 -1                   |
| 2  | 2/11/202                    | 20                      |
| 3  | 3/11/202                    | 20 +1                   |
| 4  | 2/12/202                    | 20 +30                  |
| 5  |                             |                         |
|    | Sheet1 +                    |                         |
| Re | ady 🗓 🔠 🗉                   | I II + 181%             |

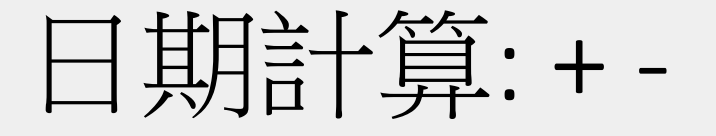

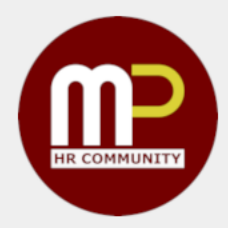

#### • 如果要計算日子的距離, 把

#### 兩個日子相減,也可以得到

日數

| •  | ) 🕒 🖪 🖬 🔪                                                          | Q~ Search Sheet | <b></b>       |
|----|--------------------------------------------------------------------|-----------------|---------------|
| Но | me Insert Page Layout                                              | Formulas >>     | 🛓 Share 🗸     |
| A4 | $\overset{\bullet}{\checkmark}$ $\times$ $\checkmark$ $f_x$ =A3-A1 |                 | •             |
|    | Α                                                                  | В               | C I           |
| 1  | 1/11/2020                                                          | -1              |               |
| 2  | 2/11/2020                                                          |                 |               |
| 3  | 3/11/2020                                                          | +1              |               |
| 4  | 2.00                                                               |                 |               |
| 5  |                                                                    |                 |               |
|    | Sheet1 +                                                           |                 |               |
| Re | ady 🗓 🖽 🗉                                                          | ─               | <b>+</b> 181% |

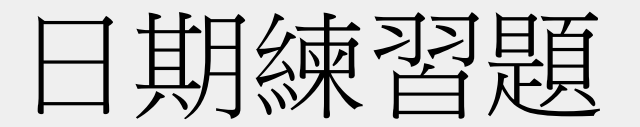

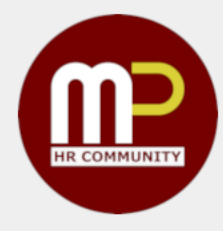

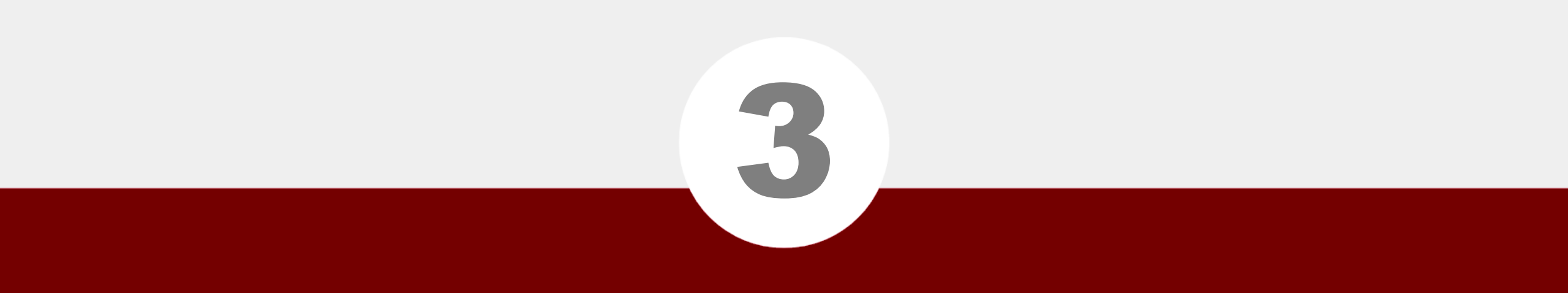

### 年假紀錄表示範

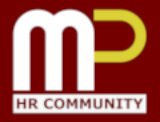

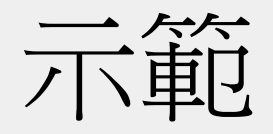

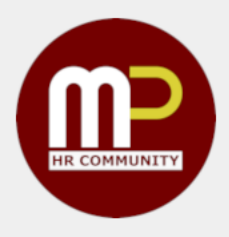

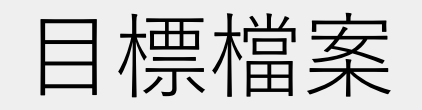

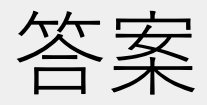

X

Microsoft Excel

Macro-Enabled

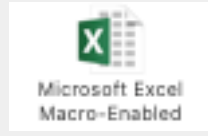

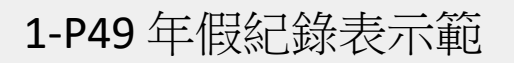

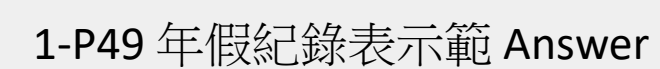